#### Instagram

katholisch. politisch. aktiv.

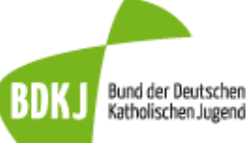

# Grundlagen: Was ist Instagram?

- Social-Media-Plattform, in deren Mittelpunkt das Teilen von Fotos und Videos steht
- Schwerpunkt der Fotos: Ästhetik und Kreativität
- Unterscheidung zwischen dauerhaft sichtbaren Fotos und nur kurzfristig sichtbaren Fotos (Stories)
- Möglichkeit der direkten Kommunikation

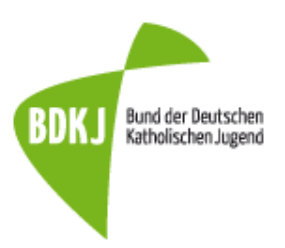

### Der Home-Screen

- Erscheinen der Bilder und
- Stories, die Personen pos-
- ten, denen du folgst
- 1) Möglichkeit, Stories zu posten (24 Stunden sichtbar)
- 2) Stories anderer Nutzer
- 3) Posts anderer Nutzer
- 4) Privat-Nachrichten Funktion

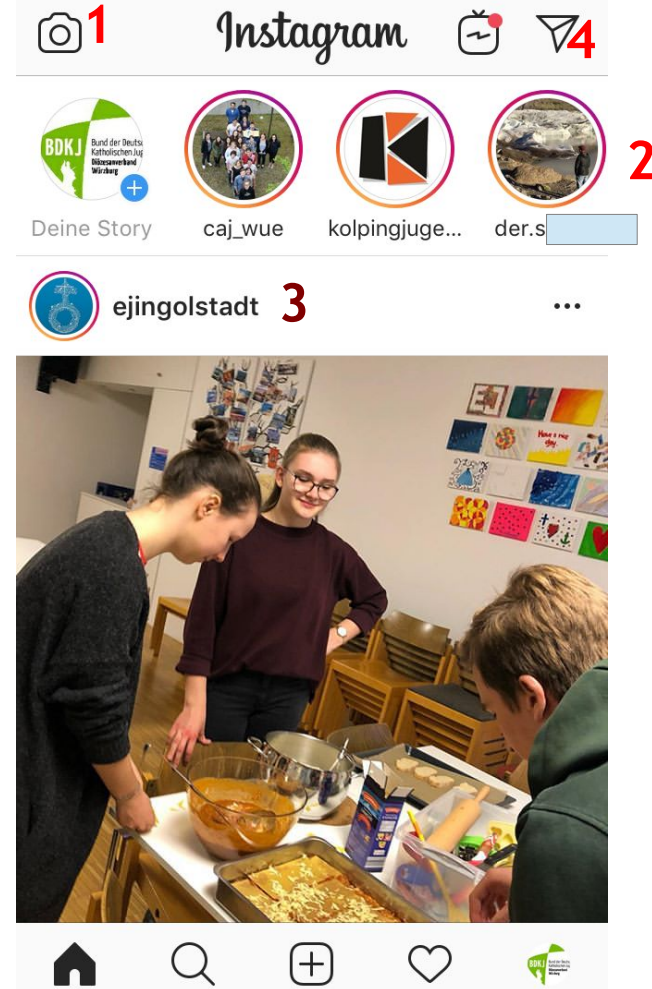

21:37

1%

Bund der Deutschen Katholischen Jugend

...II

3G

- 1) Einstellungen: Verbergen der Story für bestimmte Nutzer
- 2) Aufnahme: kurz für Foto, lang für Video
- 3) Foto aus der Handy-Galerie
- 4) Blitz an/aus
- 5) Kamerawechsel
- 6) Filter
- 7) Unterschiedliche Funktionen: Story als Text, Live-Übertragung, Boomerang,...

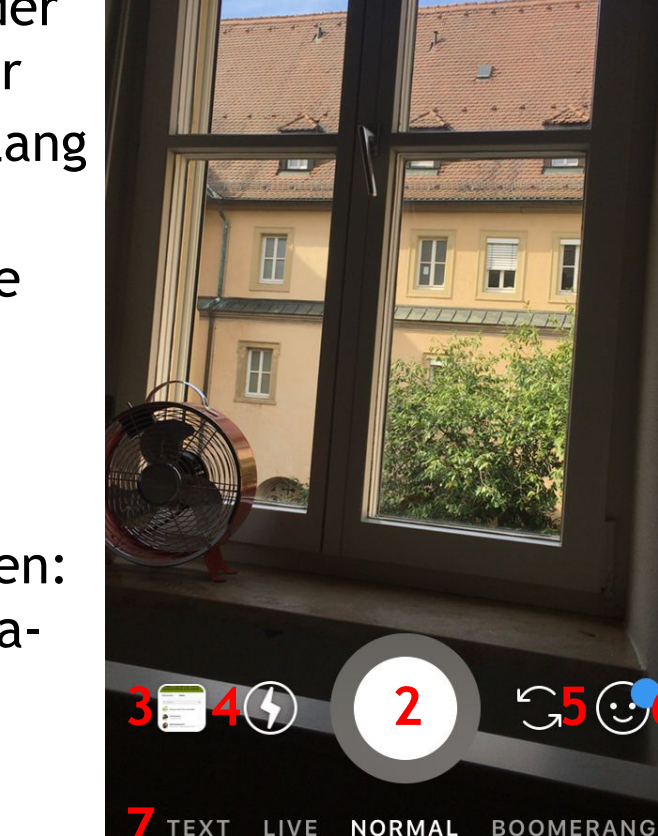

BDK

Bund der Deutschen Katholischen Jugend

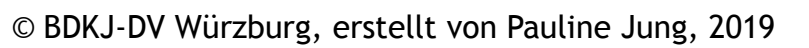

#### Ein erstelltes Foto bearbeiten:

- 1) Das Foto in die Handy-Galerie speichern
- 2) Filter
- 3) s. nächste Folie
- 4) Malen und Zeichnen
- 5) Einen Schriftzug einfügen
- 6) Foto zur Story hinzufügen
- 7) Foto mit engen Freunden teilen
- 8) An bestimmte Personen senden

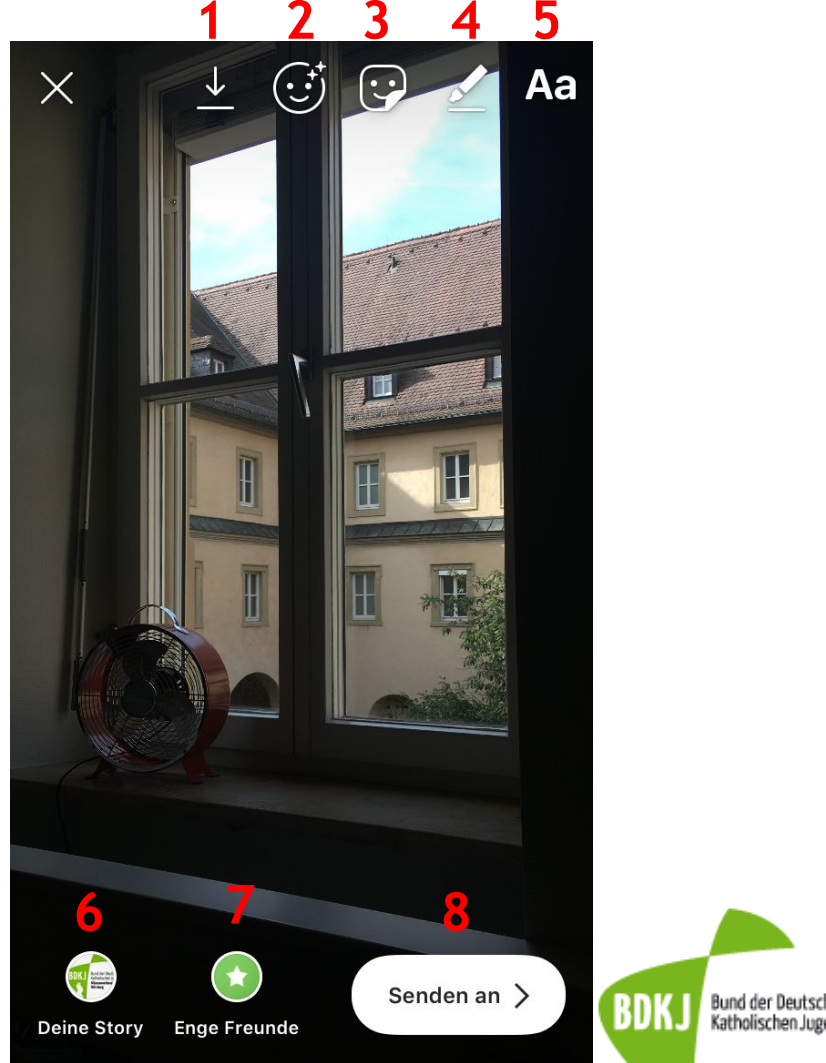

#### Effekte einfügen:

- 1) Den eigenen Standort einfügen
- 2) Einen anderen Nutzer verlinken
- 3) Einen Hashtag hinzufügen
- 4) GIF (bewegtes Bild) einfügen
- 5) Musik einfügen
- 6) Uhrzeit einfügen
- 7) Eine Umfrage erstellen
- 8) Offene Fragen stellen

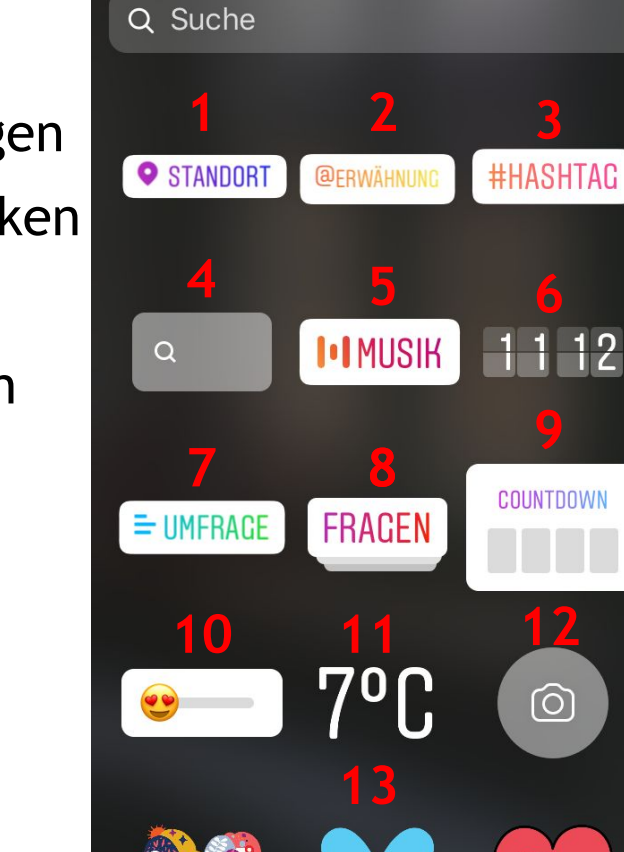

BDK.

Bund der Deutschen Katholischen Jugend

#### Effekte einfügen:

9) Einen Countdown einfügen
10) Eine Skala einfügen
11) Die Temperatur einfügen
12) Ein Foto im Foto einfügen
13) Beim herunter scrollen finden

sich verschiedene Emojis

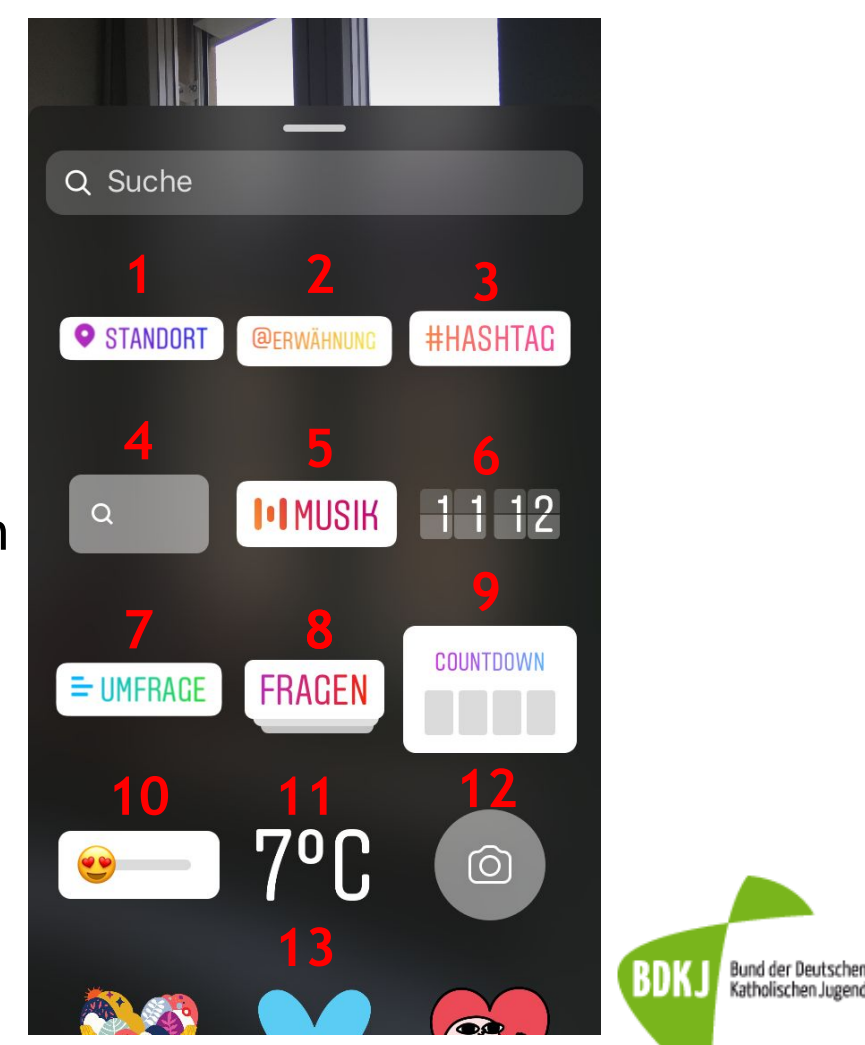

#### Zu 3) Foto- und Video-Beiträge auf dem Homescreen

- 1) Das Foto mit "Gefällt mir" markieren
- 2) Das Foto für alle sichtbar kommentieren
- Das Foto teilen, an andere Nutzer weiter schicken, auf das Foto antworten, Beitrag in die eigene Story posten
- 4) Das Foto für später speichern

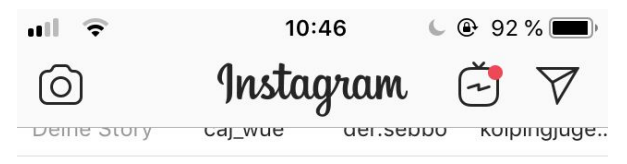

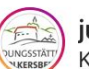

jubi\_volkersberg Klosterschänke Volkersberg

Auch an diesem Wochenende sind wir gerne für euch da! Freitag 22.3.2019 von 16:00 - 23:00 Uhr Samstag 23.3.2019 von 11:00 - 23:00 Uhr Sonntag 24.3.2019 von 11:00 - 22:00 Uhr

Tagesgericht am Sonntag: Rhönroulade mit Klößen und Blaukraut

Küche durchgehend bis 21:00 Uhr

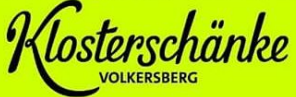

Wir freuen uns auf euch! Telefon 09741/913259

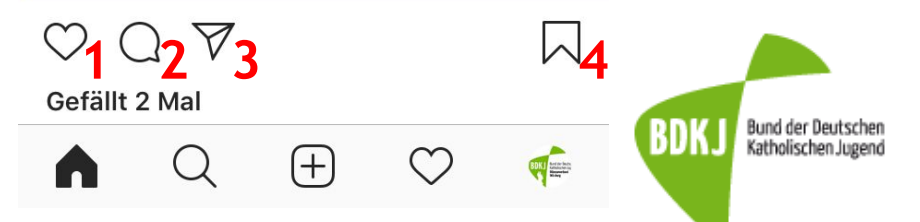

...

## Zu 4) Privat-Nachrichten

- Privat-Nachrichten mit ande-
- ren Nutzern, Hinweise über
- Verlinkungen auf anderen Bei-
- trägen
- 1) Neue Unterhaltung beginnen
- 2) Nachrichtenanfragen von Nut zern, denen du nicht folgst
- 3) Unterhaltungen
- 4) Ein Foto verschicken

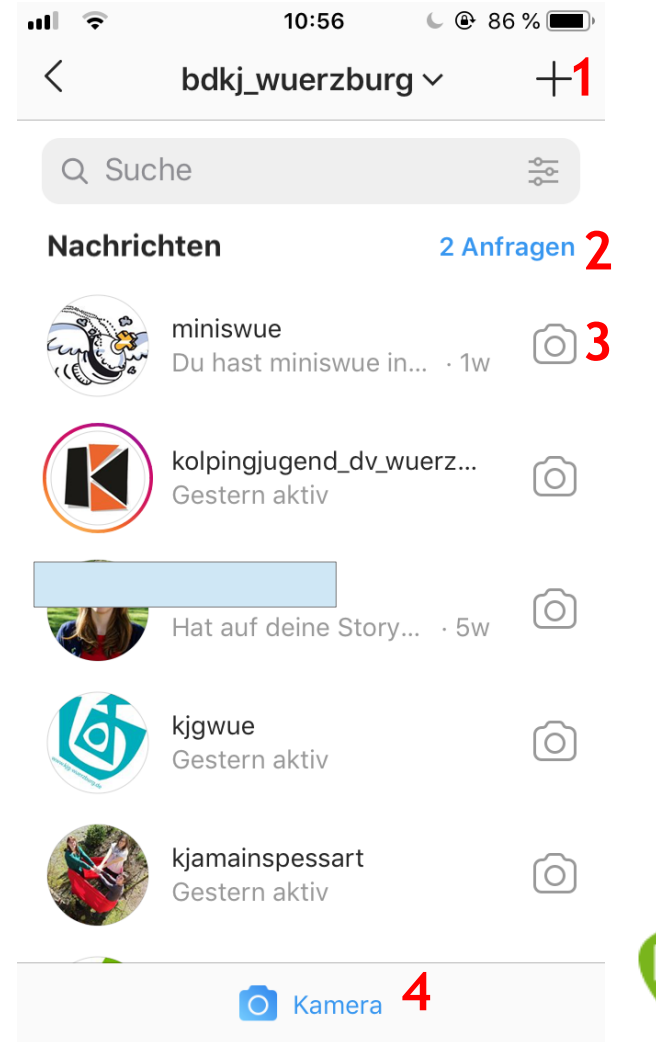

Bund der Deutschen Katholischen Jugend

#### **Die Suchfunktion**

- 1)Suche nach Nutzern, Personen, Orten
- Feed": Anzeige von Beiträgen, basierend auf den eigenen Interessen
- 3)Verschiedene Kategorien des Feeds
- 4)Nächste Folie: Beiträge erstellen

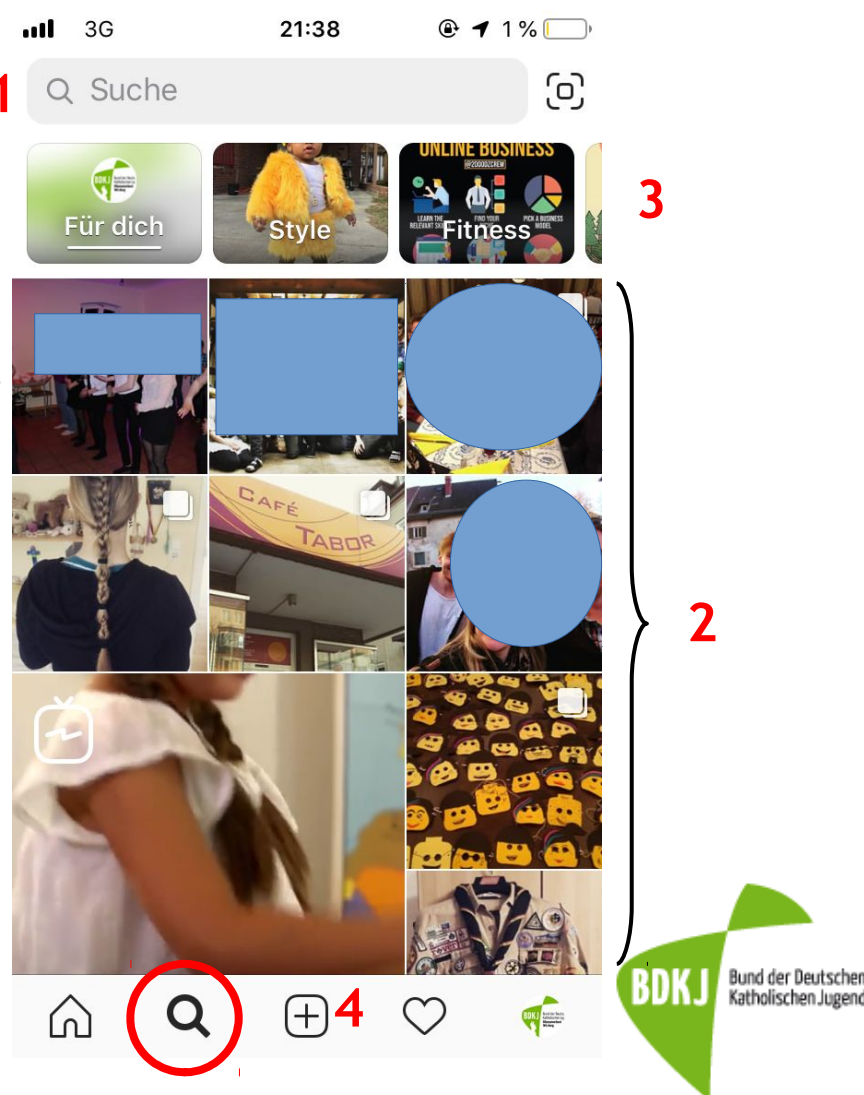

 Auslöser
 Foto, Video, Bild aus Handy-Galerie
 Kamerawechsel

4)Blitz an/aus

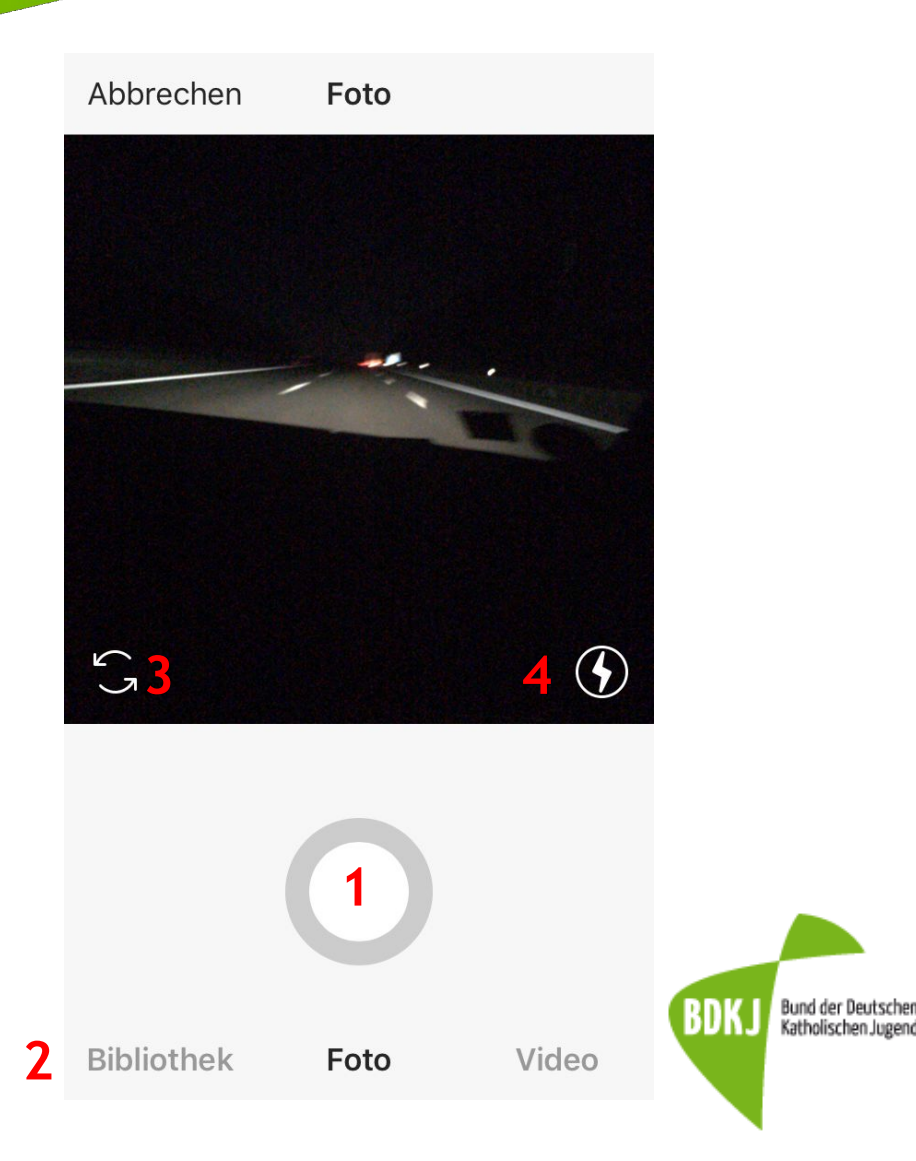

#### Fotos aus der Galerie

- 1)Foto(s) auswählen
- 2)Foto quadratisch oder im Originalformat
- 3)Boomerang hinzufügen (extra App notwendig)
- 4)Collage hinzufügen (extra App notwendig)
- 5)Mehrere Bilder in einem Beitrag

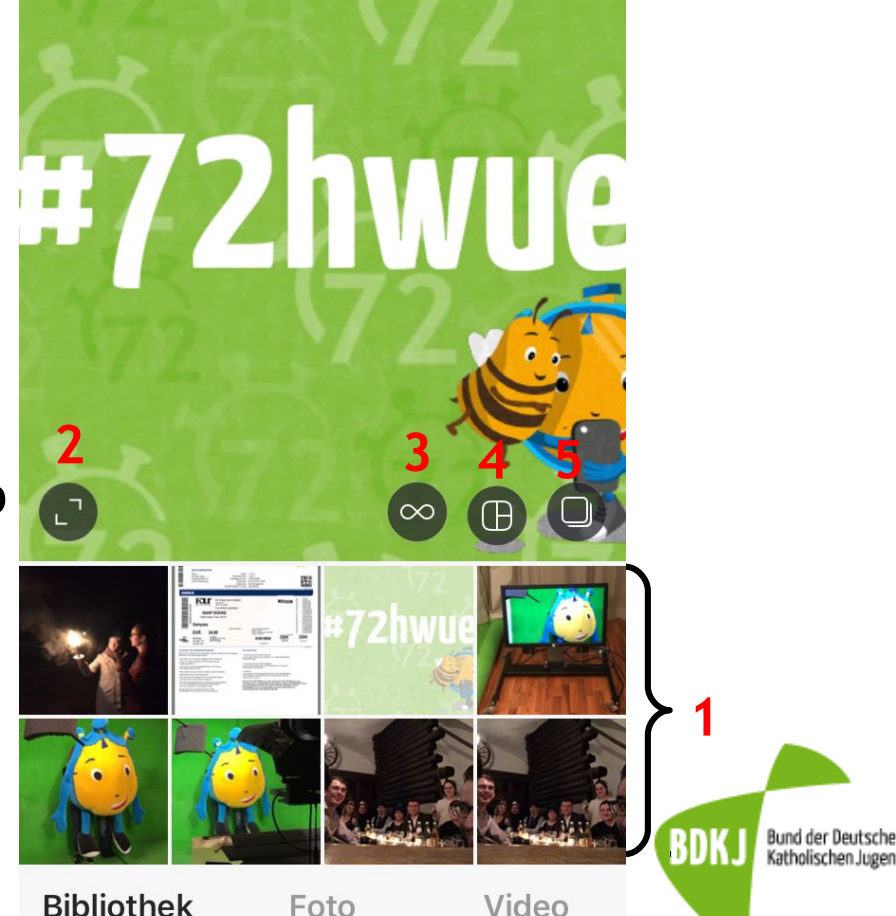

Aufnahmen ~

Weiter

Abbrechen

#### Beiträge bearbeiten

- 1)Filter (Tipp: mit nochmaligem Tippen auf den ausgewählten Filter kann man die Intensität einstellen und einen Rahmen auswählen)
- 2)Foto manuell bearbeiten (Helligkeit, Kontrast,Sättigung, begradigen...)

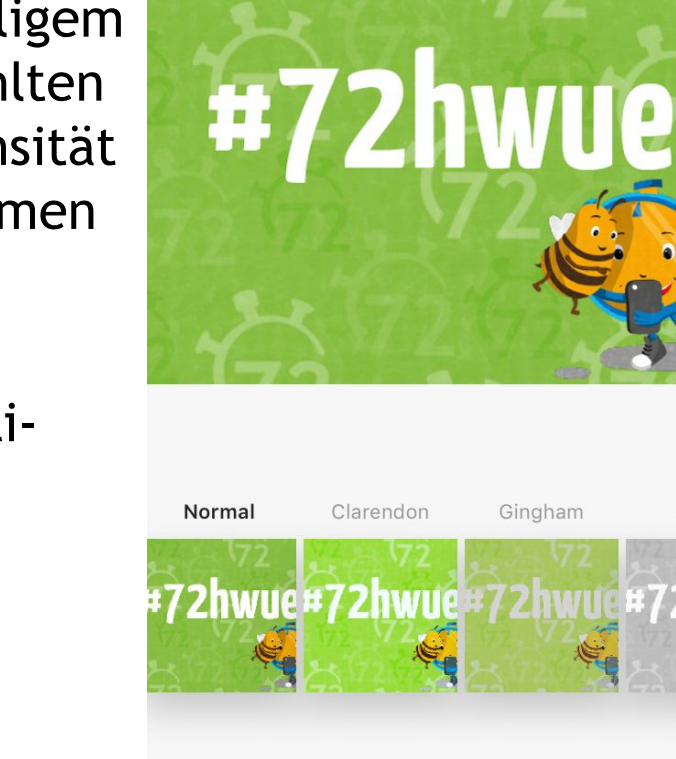

Filter

Weiter

Moon

Bearbeiten

Bund der Deutschen Katholischen Jugend

<

- Bildunterschrift verfassen,
- Personen markieren,
- Ort hinzufügen
- 1) Foto zusätzlich in anderen synchronisierten Konten posten
- 2) Bei Nutzung von 2 Instagram-Accounts: Möglichkeit, auf beiden das gleiche Foto zu posten

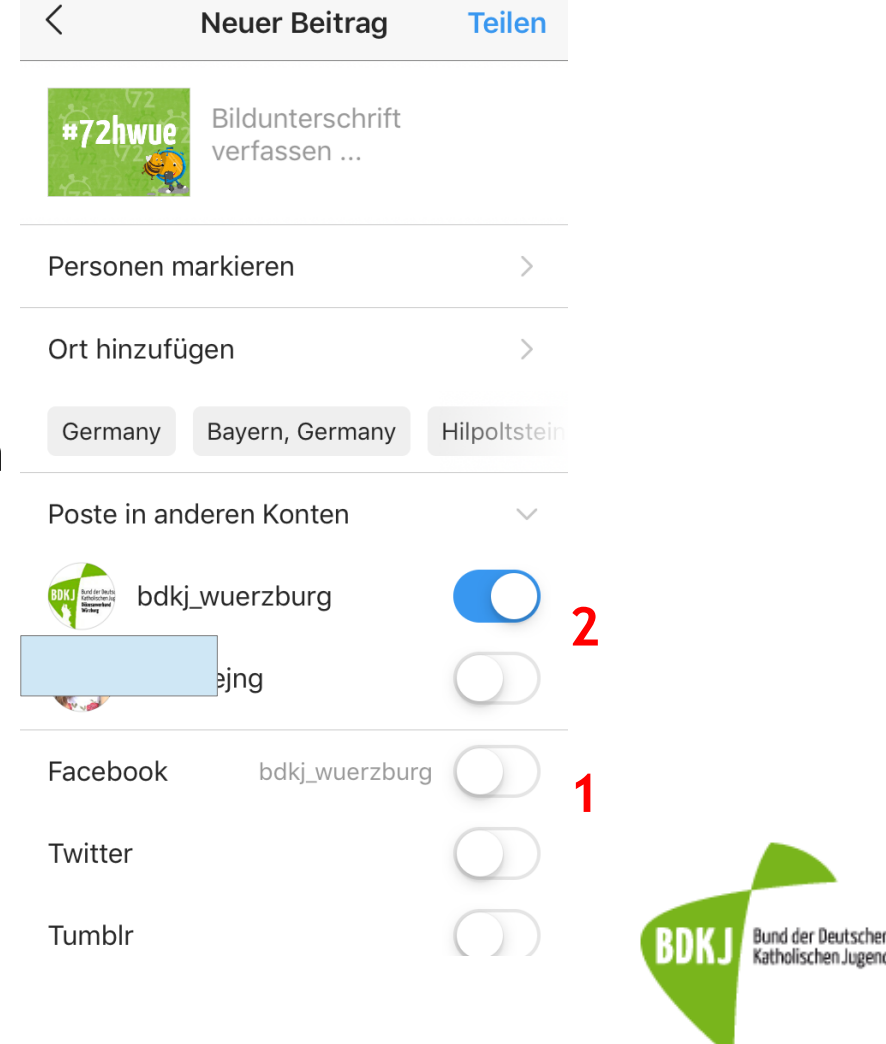

### Follower und "Gefällt mir"-Angaben

- 1)Funktion für Unternehmenskonten, die Geld kostet
- 2)Wem gefallen deine Beiträge?
- 3)Wer folgt dir?
- 4)Aktivitäten von Nutzern, denen du folgst

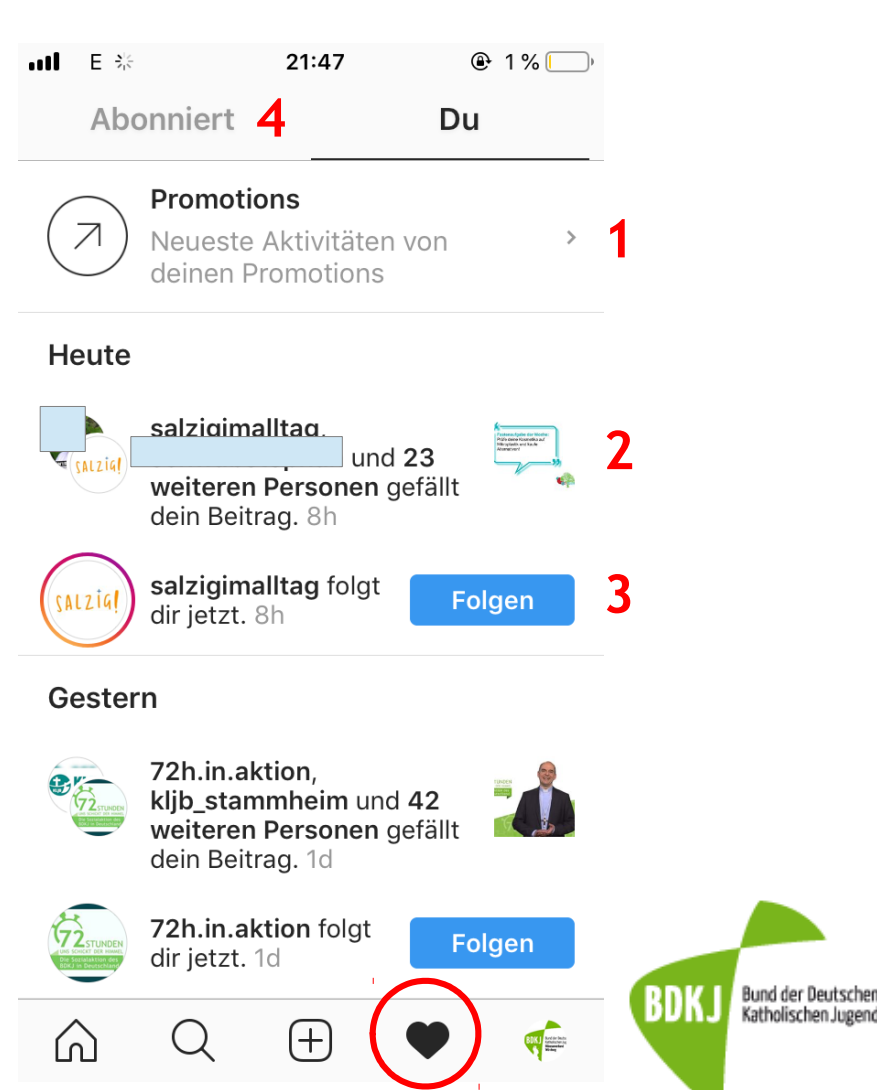

### **Eigenes Profil**

- 1)Zahl der eigenen Beiträge, Abonnenten und Abonnierten
- 2)Profil bearbeiten
- 3)Eigene Beschreibung und Webseite
- 4)Story-Highlights: Möglichkeit, die temporären Stories thematisch gesammelt in einer Diashow im Profil festzuhalten

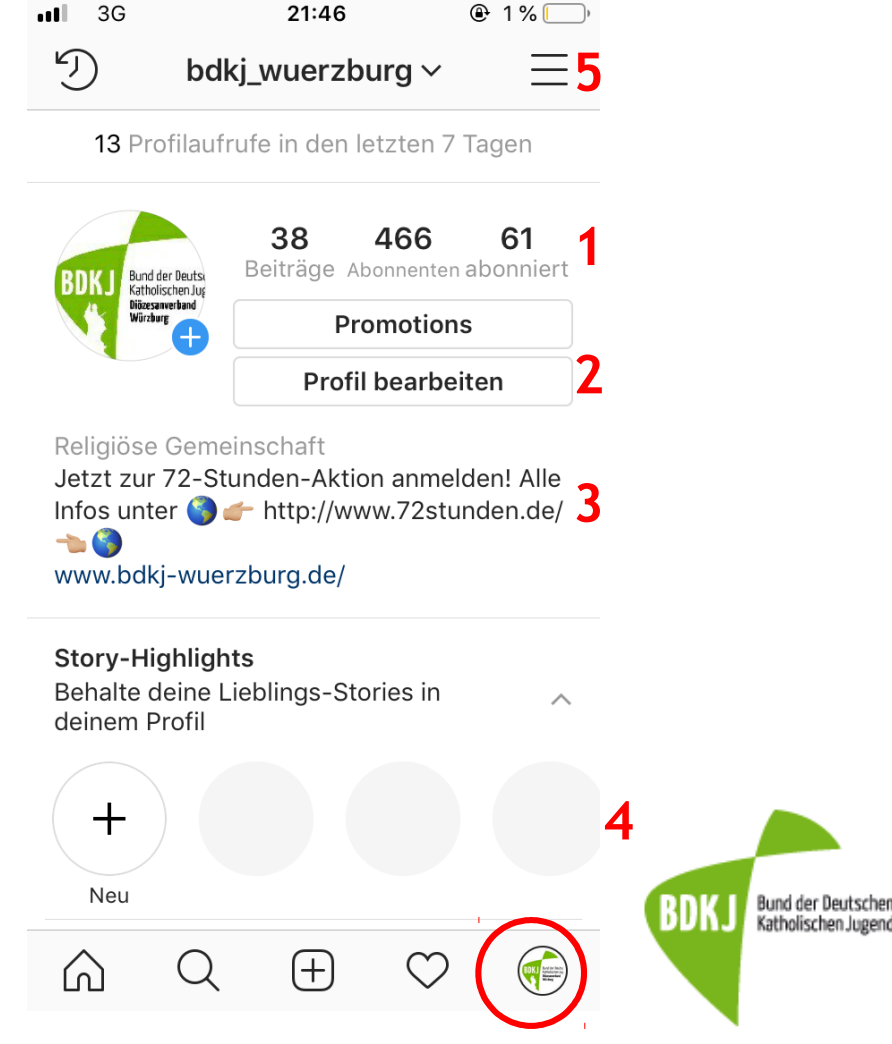

### **Eigenes Profil**

- 1) Eigene Beiträge als Kacheln
- 2) Eigene Beiträge als Auflistung
- 3) Beiträge, auf denen ich markiert wurde
- 4) Insights: Funktion f
  ür Unternehmensaccounts → Informationen über Zielgruppe, Popularit
  ät der eigenen Beitr
  äge

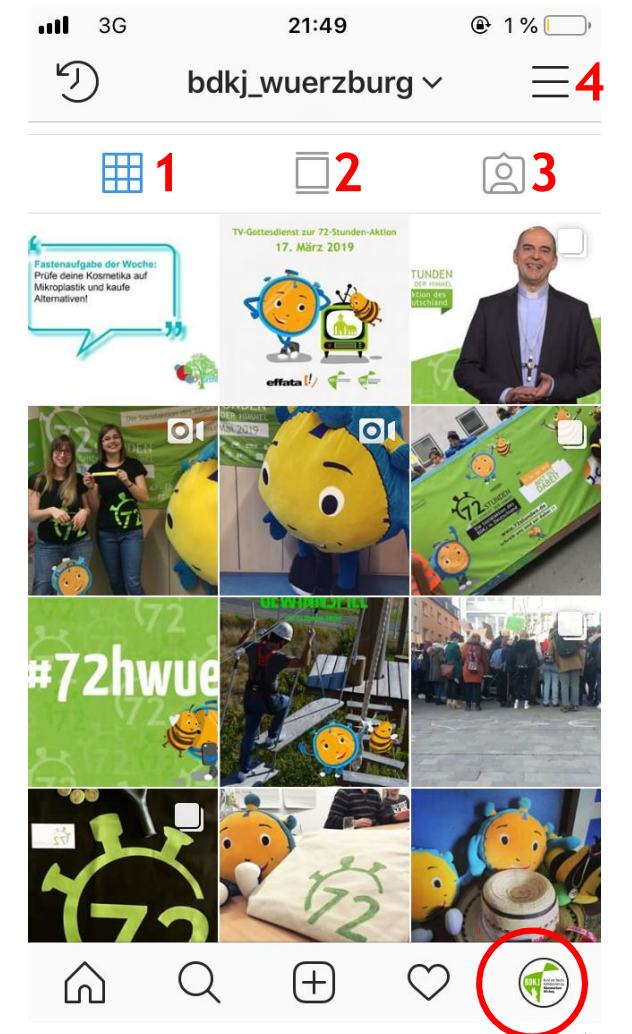